## XMODEM set up procedures

WTI Device Port Configuration:

- 1. Access port (Network, modem, or Serial) must be set to 3 character disconnect
- 2. If access is via Network the connection must be via raw port 3001, raw access must be enabled. Direct connect raw port connections are also supported.
- 3. Note only one raw port connection to port 3001 is supported at one time.

Terminal Emulation application: (i.e. tera term)

## Sending Network Interface

- 1. Open Tera Term
  - a. TCP/IP Host 192.x.x.x
    - i. Telnet checkbox = uncheck
    - ii. TCP port# textbox = 3001
  - b. Login to RSM set the Seq. Disconnect to 3 characters (e.g. '+' charc)
    i. Save parameters
  - c. Establish a resident connect to port# 3 (/C 3)
  - d. Tera Term Transfer File ( DON'T EXECUTE STEP 'D' UNTIL SERIAL-INTERFACE IS SETUP FIRST)
    - i. Go to File
      - 1. Select Transfer XMODEM Send...
        - a. Make sure that the Checksum radio button is selected

Receiving Serial Interface

- 1. Õpen Tera Term COM3
  - a. Under Setup Serial Port
    - i. Port: COM3
    - ii. Baudrate: 9600
    - iii. Data: 8 bit
    - iv. Stop: 1
    - v. FlowControl: hardware
  - b. Tera Term Transfer File
    - i. Go to File
      - 1. Select Transfer XMODEM Receive...
        - a. Make sure that the Checksum radio button is selected
          - (go back to Network Interface and execute step 'D')